#### Contents

- 1 Introduction
- 2 Prerequisites
- 3 Baseline 4 Architecture
- 5 Installation
- 6 Swivel Configuration
- 6.1 Configuring the RADIUS server
  6.2 Setting up PINsafe Dual Channel Transports
  7 Citrix Access Gateway Standard Edition Integration
  7.1 CAG RADIUS Properties
  - - 7.2 CAG logon Point Properties
- 8 Additional Installation Options
- 9 Verifying the Installation 10 Uninstalling the PINsafe Integration
- 11 Troubleshooting
- 12 Known Issues and Limitations
- 13 Additional Information

# Introduction

This document covers the integration of Swivel with the Citrix Access Gateway Standard edition. The standard edition allows authentication using SMS, Email, Mobile Phone applet, Swivel Taskbar, but does not allow the single channel image to be embedded into the login page. To allow the single channel image to be embedded into the login page, the following options are available:

- Advanced Access Controller is required, see Citrix Access Gateway Advanced 4.x
- Proxy the login request to a Web Interface login Citrix Access Gateway Web Interface Proxy

## **Prerequisites**

Swivel 3.x

Citrix Access Gateway 5.x

# **Baseline**

PINsafe 3.8 CAG Standard 5.0.3

## Architecture

Authentications are made against Swivel using RADIUS.

### Installation

### Swivel Configuration

#### Configuring the RADIUS server

On the Swivel Administration console configure the RADIUS Server and NAS, see RADIUS Configuration

#### Setting up PINsafe Dual Channel Transports

See Transport Configuration

# **Citrix Access Gateway Standard Edition Integration**

Follow the Citrix Access Gateway Standard Edition Administration guide to configure RADIUS authentication.

#### CAG RADIUS Properties

On the CAG Configuration, configure one or more PINsafe instances as a RADIUS server.

|                         |   | General Prope   | erties |            |           |
|-------------------------|---|-----------------|--------|------------|-----------|
| Profile name:           | * | Swivel          |        |            |           |
| Description:            |   | Swivel          |        |            |           |
| Single sign-on domain:  |   | IGroup          |        |            |           |
|                         |   | RADIUS Serve    | rs     |            |           |
| Network time-out:       |   | 5 🔹 se          | conds  |            |           |
| Servers list:           | * | Server          | Port   | Accounting | Priority  |
|                         |   | 1.1.1.1         | 1812   | 1813       | 1         |
|                         |   | New             | Remove |            | Nove: 🕇 🖡 |
|                         |   | Group Authori   | zation |            |           |
| Attribute value prefix: |   | CTXSUserGroups= |        |            |           |
| Separator:              |   | ;               |        |            |           |
| /endor attribute:       |   | 0               |        |            |           |
|                         |   |                 |        |            |           |

#### **CAG logon Point Properties**

Configure Swivel as an authentication server. Swivel would usually be configured as a secondary authentication server with AD as the primary authentication server using RADIUS. In this example Single Sign ON is being used to the Citrix Web Interface, and has been created as a basic logon point.

|               | General Properties              |                  | Logon Point Visibility                | User Remediation Message |
|---------------|---------------------------------|------------------|---------------------------------------|--------------------------|
| ame:          | e  swivel                       |                  |                                       | Show message             |
| escription:   | Swivel desktop                  | Device profiles: |                                       |                          |
|               | Disable                         |                  |                                       |                          |
| /pe:          | Basic v                         |                  |                                       |                          |
|               | Authenticate with Web Interface | 12.02            |                                       |                          |
| eb Interface: | https:// /Citrix/C              | Match:           | All                                   |                          |
|               | Authentication Profiles         |                  | Annie Dennie                          |                          |
| imary:        | * LDAP                          |                  | Session Properties                    |                          |
| econdary:     | Swivel 🗸                        |                  | Uvernoe user inactivity time-out.     |                          |
|               | Require user name               |                  | (on)                                  |                          |
|               | Single sign-on                  |                  | Override network inactivity time-out: |                          |
|               | to Web Interface                |                  | (OTT)                                 |                          |
|               | Authorization Profiles          |                  | Override session time-out:            |                          |
| imary:        | None                            |                  | minutes                               |                          |
| nondanı       | Rone                            |                  | 10                                    |                          |

# **Additional Installation Options**

# Verifying the Installation

Browse to the CAG login page and enter username, AD Password and OTC from the SMS or Mobile Phone Client. Check the PINsafe logs to ensure that a RADIUS request has been seen.

| Welcome<br>Please log | e<br>on to continue. |
|-----------------------|----------------------|
| User name:            | Group                |
| Password:             | •••••                |
| Password:             | •••••                |
|                       | Submit               |
|                       |                      |
|                       |                      |
|                       |                      |
|                       |                      |
|                       |                      |
|                       |                      |
|                       |                      |
|                       |                      |
|                       |                      |
|                       |                      |
|                       |                      |
|                       |                      |
|                       | CITRIX               |

# **Uninstalling the PINsafe Integration**

### Troubleshooting

## **Known Issues and Limitations**

#### **Additional Information**

For additional features use the Advanced Access Controller. This allows customised login pages and the Single Channel Turing Image authentication, see Citrix Access Gateway Advanced 4.x